# AMENDED FILINGS

## Contents

| Amended Filings                        | 1 |
|----------------------------------------|---|
| Amended Petition and Amended Schedules | 2 |

### Amended Filings (Other than Amended Petitions and Amended Schedules)

To file an amended document, locate the original docket entry and note the event name and docket entry number.

| <ol> <li>Select the same event that<br/>was used to file the<br/>document that is being<br/>amended. In this example,<br/>an Amended Income<br/>Records of Debtor(s) will<br/>be filed.</li> </ol> | Start typing to find another event. Hold down Ctrl to add additional items.         Available Events (click to select events)         Chapter 13 Statement of Current Monthly Income and Calculation of Commitment Period         Credit Counseling Repayment Plan         Detors Electronic Noticing Request         Dectaration About an Individual Debtor's Schedules         Disclosure of Compensation of Attorney for Debtor         Disclosure of Compensation of Bankruptcy Petition Preparer         Income Records of Debtor(s)         Initial Statement About an Eviction Judgment         Notice of Responsibilities of Chapter 13 Debtors and Their Attorneys         Payment Advices Coversheet         Record of Debtors Interest in Education IRA         Statement About Payment of an Eviction Judgment         Statement About Payment of an Eviction Judgment         Statement About Payment of an Eviction Judgment         Statement About Payment of an Eviction Judgment         Statement About Payment of an Eviction Judgment         Statement About Payment for Individuals Ellips for Deployment |
|----------------------------------------------------------------------------------------------------|----------------------------------------------------------------------------------------------------|
| <ol> <li>Check the box labeled<br/>"Amended". Click Next.</li> </ol>                                                                                                    | Please indicate the type of filing:<br>Initial<br>Amended<br>Next Clear                                                                                                    |
| <ol> <li>A document must be previously filed to be amended.</li> <li>Select the document.</li> <li>Click Next.</li> </ol>                                                                          | Select the appropriate event(s) to which your event relates:<br>07/12/2023 33 Income Records of Debtor(s). (KRG)<br>Next Clear<br>Repeat the "Income Records of Debtor(s)" event. 🖉                                                                                                    |

### MINNESOTA BANKRUPTCY COURT – ATTORNEY FILING GUIDANCE

| 4. | Verify docket text.                                                                       | Income Records of Debtor(s) - KellieG MNBS ( crt ) - Inside     |
|----|-------------------------------------------------------------------------------------------|-----------------------------------------------------------------|
|    | Amended document will<br>show the link to the<br>previously filed docket<br>entry number. | Amended Income Records of Debtor(s) (re: [33]). ( <u>KRG</u> )  |
|    | Click Next to docket.                                                                     | Next Clear<br>Repeat the "Income Records of Debtor(s)" event. 🖉 |

### Amended Petitions and Amended Schedules

Amended Petitions and Amended Schedules can be filed using the option under the Commencement Events menu.

| <ol> <li>Bankruptcy &gt;<br/>Commencement Events &gt;<br/>Amended Petition and<br/>Schedules</li> </ol> | Commencement Events         Open Voluntary Case         Upload Creditor Matrix         Judge Assignment         Chapter 7         Chapter 9         Chapter 11         Chapter 12         Chapter 13                               |
|----------------------------------------------------------------------------------------------------|----------------------------------------------------------------------------------------------------|
| <ol> <li>Make appropriate selection<br/>and follow docketing<br/>prompts.</li> </ol>                    | Start typing to find an event.  Available Events (click to select events)  Amended Petition  Amended Petition re: Name/Address  Amended Petition re: Social security Tax ID (Restricted Document)  Amended Schedule(s)  Next Clear |